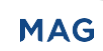

# **TEMPORARY REVISION**

| Manual:             | Owner's Manual P/N 6A8WWNM-2-20<br>(INSTALLATION MANUAL, MAINTENANCE MANUAL AND<br>ILLUSTRATED PARTS BREAKDOWN) |
|---------------------|----------------------------------------------------------------------------------------------------|
| ISSUE DATE:         | 23 September 2010                                                                                               |
| <b>Revision DB:</b> | 10 November 2023                                                                                                |
| TR-2024-001:        | 16 January 2024                                                                                                 |
| INSTRUCTIONS        |                                                                                                    |

#### Before adding present change be sure that manual is valid. Check existing List of Effective Page of the manual to be sure that all previous revisions are inserted. (Do not insert this change if previous revisions not are inserted).

- 2. Insert this page before the LOEP.
- 3. Insert present change removing pages superseded and insert new pages as listed as follows:

| Temporary Revision<br>Number/ Data | Appendix/Section         | Remove page       | Insert page        | Page Revision |
|------------------------------------|--------------------------|-------------------|--------------------|---------------|
| *TR-2024-001 /                     | Appendix CJ / Section 04 | From 4-10 to 4-12 | From 4-10 to 4-12  | TR-2024-001   |
| 16 Jan. 2024                       | Appendix CJ / Section 04 | -                 | From 4-13 to 4-18  | TR-2024-001   |
|                                    | Appendix CJ / Section 04 | -                 | From 4-19 and 4-20 | Rev. CY       |
| TR-2023-004 /                      | Appendix CB / Section 02 | 2-15              | 2-15               | TR-2023-004   |
| 23 Sept. 2023                      | Appendix CB / Section 02 | 2-16              | 2-16               | CP            |
|                                    | Appendix CB / Section 02 | 2-19              | 2-19               | CP            |
|                                    | Appendix CB / Section 02 | 2-20              | 2-20               | TR-2023-004   |
|                                    | Appendix CB / Section 02 | 2-23              | 2-23               | TR-2023-004   |
|                                    | Appendix CB / Section 02 | 2-24              | 2-24               | TR-2023-004   |
|                                    | Appendix CB / Section 06 | 6-23              | 6-23               | TR-2023-004   |
|                                    | Appendix CB / Section 06 | 6-24              | 6-24               | CP            |
|                                    | Appendix CB / Section 06 | 6-25              | 6-25               | TR-2023-004   |
|                                    | Appendix CB / Section 06 | 6-26              | 6-26               | СР            |

\* Shows the last issued Temporary Revision

INTENTIONALLY LEFT BLANK

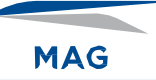

| PHASE | OPERATION                                                                                                    | RESULT                                                                                       | <b>Operator Signature</b> |
|-------|----------------------------------------------------------------------------------------------------|----------------------------------------------------------------------------------------------|---------------------------|
|       | <u>Test the IC</u>                                                                                                    | <u>S system</u>                                                                              |                           |
| ES-10 | Select cabin loudspeaker as output<br>devices.<br>See user Manual 6IFUM021-319 pag.<br>44 to 48                                                                                          | Check that on cabin<br>speaker audio from<br>video is loud and clear.                        |                           |
| ES-10 | increase and decrease the volume.<br>6IFUM021-319 pag. 44 to 48                                                                                                    | Check that on all output<br>device the audio volume<br>change according to the<br>operation. |                           |
| ES-11 | Press mute button (loudspeaker icon.<br>6IFUM021-319 pag. 44 to 48                                                                                                    | Check that all output<br>devices stop to play<br>audio.                                      |                           |
| ES-12 | Select CAMERAS interface from the<br>app.<br>Select a camera AFT from the list<br>and send video on TV1 Select<br>Camera FWD and send on TV2.<br>See user Manual 6IFUM021-319 pag.<br>57 | Check that Video is<br>showed independently<br>on TV2 and on TV1.                            |                           |

### NOTE

Perform the following checks only if revision "B" is marked on the IFEEL SW version identification label (Ref. Figure 4- 3) or Service Bulletin SB-AB1-076 has been implemented and recorded on the helicopter log book.

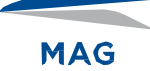

| PHASE | OPERATION                                                                                                    | RESULT                                                                                                    | Operator<br>Signature |  |  |
|-------|----------------------------------------------------------------------------------------------------|----------------------------------------------------------------------------------------------------|-----------------------|--|--|
|       | Test the ICS system                                                                                                    |                                                                                                    |                       |  |  |
| ICS-1 | Select INTERNAL CALL<br>interface from the app.<br>perform a "V-VIP CALL".<br>See user Manual 6IFUM021-<br>319 pag. 29 to 32                                    | Verify that:<br>V-VIP passengers and are<br>connected and can talk<br>themselves.<br>communication is clear and<br>no noise is present.                                                                            |                       |  |  |
| ICS-2 | Select INTERNAL CALL<br>interface from the app.<br>perform a "V-VIP + PILOT<br>CALL". Pilots accept the call.<br>See user Manual 6IFUM021-<br>319 pag. 29 to 32 | Verify that:<br>starting the loop on the<br>headphones you hear a<br>chime.<br>V-VIP passengers and the<br>cockpit are connected and<br>can talk themselves.<br>communication is clear and<br>no noise is present. |                       |  |  |
| ICS-3 | Select INTERNAL CALL<br>interface from the app.<br>perform a "CABIN CALL".<br>See user Manual 6IFUM021-<br>319 pag. 29 to 32                                    | Verify that:<br>all passengers are in<br>communication.<br>communication is clear, and<br>no noise is present.                                                                                                    |                       |  |  |
| ICS-4 | Select INTERNAL CALL<br>interface from the app.<br>perform a "CABIN + PILOT<br>CALL". Pilots accept the call.<br>See user Manual 6IFUM021-<br>319 pag. 29 to 32 | Verify that:<br>starting the loop on the<br>headphones you hear a<br>chime.<br>The cockpit and all<br>passengers are in<br>communication.<br>communication is clear, and<br>no noise is present.                   |                       |  |  |
| ICS-5 | Select INTERNAL CALL<br>interface from the app.<br>perform a "CUSTOM CALL".<br>See user Manual 6IFUM021-<br>319 pag. 29 to 32                                   | Verify that:<br>starting the loop, only the<br>selected seats are<br>communicating<br>communication is clear, and<br>no noise is present.                                                                          |                       |  |  |

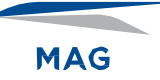

| PHASE  | OPERATION                                                                                                    | RESULT                                                                                                    | Operator<br>Signature |
|--------|----------------------------------------------------------------------------------------------------|----------------------------------------------------------------------------------------------------|-----------------------|
| ICS-6  | Select ICS CALL interface<br>from the app.<br>See user Manual 6IFUM021-<br>319 pag. 33                                                       | Verify that:<br>starting the loop, only the<br>selected seats are<br>communicating<br>communication is clear, and<br>no noise is present.                                                                                                    |                       |
| ICS-7  | With right Direct cockpit call<br>button perform a "Cockpit<br>Call" Pilot accept the call.                                                  | Verify that:<br>the LED on the button flashes<br>during the outgoing call<br>the call with the pilot the<br>button LED is green<br>there is a direct private call<br>with the pilot.<br>communication is clear and<br>that there is no noise |                       |
| ICS-8  | With left Direct cockpit call<br>button perform a "Cockpit<br>Call"                                                                          | Verify that:<br>the passenger is added to the<br>private call<br>communication is clear and<br>that there is no noise                                                                                                    |                       |
| ICS-9  | using one of the two Direct<br>cockpit call buttons check<br>that during the call the<br>passenger who presses the<br>button leaves the call | Verify that:<br>when the call with the pilot is<br>closed, the button LED is<br>amber                                                                                                    |                       |
| ICS-10 | With Direct cockpit call button close the call                                                                                               | Verify that:<br>when the call with the pilot is<br>closed, the button LED is<br>amber                                                                                                    |                       |
| ICS-11 | From Cockpit AV900 perform<br>a "Cabin Call" and accept<br>using IFEEL App.                                                                  | Verify that:<br>Chime is played on all<br>Headset.<br>When the passenger<br>accepts the incoming call all<br>passengers are forced to<br>enter the communication;<br>the communication is clear, and<br>no noise is present.                 |                       |

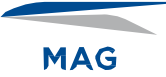

| PHASE  | OPERATION                                                                                                    | RESULT                                                                                                    | Operator<br>Signature |
|--------|----------------------------------------------------------------------------------------------------|----------------------------------------------------------------------------------------------------|-----------------------|
| ICS-12 | From Cockpit AV900 perform<br>a "Passengers Address".                                                                                          | <ul> <li>Verify that:</li> <li>the voice from the cockpit is audible in the cabin loudspeakers.</li> <li>into all passenger headphones the pilot voice is present, and all the other audio sources are paused; pop up is present in the IFEEL App.</li> </ul> |                       |
|        | <u>Test ECS</u>                                                                                                    | ENVIRO System                                                                                                    |                       |
| ECS-1  | In cockpit on ECS control<br>panel, set:<br>the "HEAT/COND" switch in<br>"OFF" position.                                                       | Verify that on Tablet the ECS status led is unlighted and shows "ECS OFF".                                                                                                    |                       |
| ECS-2  | In cockpit on ECS control<br>panel, set:<br>the "HEAT/COND" switch in<br>"VENT" position.                                                      | Verify that on Tablet the ECS status led is lighted and shows "ECS ACTIVE".                                                                                                    |                       |
| ECS-3  | Repeat the operation at<br>previous point for "A/C<br>RECYCLE", "FULL AUTO",<br>"MAN HEAT", "RAM ONLY"<br>positions.                           |                                                                                                    |                       |
| ECS-4  | In cockpit on ECS control<br>panel, set:<br>the "PAX CONTROL" switch<br>in "PAX" position and the<br>"HEAT/COND" switch in<br>"OFF" position.  | Verify that on the Tablet is showed the label "CABIN CONTROL DISABLED".                                                                                                    |                       |
| ECS-5  | In cockpit on ECS control<br>panel, set:<br>the "PAX CONTROL" switch<br>in "PAX" position and the<br>"HEAT/COND" switch in<br>"VENT" position. | Verify that on the Tablet is showed the label "CABIN CONTROL ENABLED".                                                                                                    |                       |

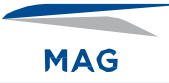

| PHASE  | OPERATION                                                                                                    | RESULT                                                                                       | Operator<br>Signature |
|--------|----------------------------------------------------------------------------------------------------|----------------------------------------------------------------------------------------------|-----------------------|
| ECS-6  | Repeat the operation at<br>previous point for "A/C<br>RECYCLE", "FULL AUTO",<br>"MAN HEAT", "RAM ONLY"<br>positions.                                |                                                                                              |                       |
| ECS-7  | In cockpit on ECS control<br>panel, set:<br>the "PAX CONTROL" switch<br>in "PAX" position and the<br>"HEAT/COND" switch in "MAN<br>HEAT" position.  | Verify that on HMI the FAN<br>control is enabled, and<br>TEMPERATURE control is<br>disabled. |                       |
|        | Select ECS interface from the app.                                                                                                    | Check if:                                                                                    |                       |
| ECS-8  | change "Ventilation speed".                                                                                                    | fan speed varies according to                                                                |                       |
|        | See user Manual 6IFUM021-<br>319 pag. 34                                                                                                    | settings.                                                                                    |                       |
| ECS-9  | In cockpit on ECS control<br>panel, set:<br>the "PAX CONTROL" switch<br>in "PAX" position and the<br>"HEAT/COND" switch in<br>"FULL AUTO" position. | Verify that on HMI the FAN and<br>TEMPERATURE controls are<br>enabled.                       |                       |
|        | Select ECS interface from the app.                                                                                                    | Verify that:                                                                                 |                       |
| ECS-10 | change "Temperature level".                                                                                                    | the cabin temperature varies                                                                 |                       |
|        | See user Manual 6IFUM021-<br>319 pag. 34                                                                                                    | according to settings.                                                                       |                       |
|        | Select ECS interface from the app.                                                                                                    | Verify that:                                                                                 |                       |
| ECS-11 | "Set AUTO ventilation speed".                                                                                                    | on HMI the AUTO status led is lighted.                                                       |                       |
|        | See user Manual 6IFUM021-<br>319 pag. 34                                                                                                    | the fan speed varies according to settings.                                                  |                       |
|        | Select ECS interface from the app.                                                                                                    | Verify that:                                                                                 |                       |
| ECS-12 | "Switch temperature unit".<br>See user Manual 6IFUM021-<br>319 pag. 34                                                                              | the button temperature unit<br>label on the HMI switches<br>between °C and °F.               |                       |

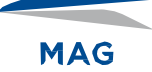

| PHASE  | OPERATION                                                                                                    | RESULT                                                                                               | Operator<br>Signature |
|--------|----------------------------------------------------------------------------------------------------|----------------------------------------------------------------------------------------------------|-----------------------|
| ECS-13 | Repeat steps from 1 to 12<br>using Wired HMI located on<br>the cockpit instead of IFEEL<br>App on tablet.                                                    |                                                                                                    |                       |
|        | See user Manual 6IFUM021-<br>319 pag. 18 and 19                                                                                                    |                                                                                                    |                       |
| ECS-14 | Turn off ECS.                                                                                                    |                                                                                                    |                       |
|        | <u>Test</u>                                                                                                    | 115 V <sub>AC</sub> Power                                                                            |                       |
| VAC-1  | Activate output pressing<br>activation button on cockpit<br>cabinet and then, measure<br>output voltage and frequency<br>on the 115 V <sub>ac</sub> sockets. | Verify that:<br>voltage is 115 Vac ± 2 Vac<br>and that frequency is 60 Hz ±<br>0,5 Hz.               |                       |
| VAC-2  | Apply a load of 200 W on each 115 V <sub>ac</sub> socket.                                                                                                    | A total load of 400 W is applied to the inverter.                                                    |                       |
| VAC-3  | Measure output voltage and frequency on the 115 V <sub>ac</sub> socket.                                                                                      | Verify that:<br>voltage is 115 Vac ± 2 Vac<br>and that frequency is 60 Hz ±<br>0,5 Hz.               |                       |
|        | Test                                                                                                    | t USB Power                                                                                          |                       |
| USB-1  | Activate output pressing<br>activation button on cockpit<br>cabinet, then connect the MP3<br>reader (or equivalent device)<br>on the USB charger socket.     | Verify that:<br>the MP3 player is charging.                                                          |                       |
| USB-2  | Repeat the operation at previous point for all USB charger socket.                                                                                           |                                                                                                    |                       |
|        | <u>Test</u>                                                                                                    | NVG System                                                                                           |                       |
| NVG-1  | activate the NVG command in the cockpit                                                                                                    | Verify that:<br>the Touch in the cockpit is off.<br>the switch 115 / USB light on<br>/ off is in NVG |                       |

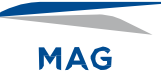

| PHASE | OPERATION                                                                                                    | RESULT                                                                                                    | Operator Signature |
|-------|----------------------------------------------------------------------------------------------------|----------------------------------------------------------------------------------------------------|--------------------|
|       | <u>Test th</u>                                                                                                    | <u>e Moving Map</u>                                                                                                    |                    |
| MM-1  | Select MOVING MAP<br>interface from the app. (make<br>sure that GPS is active and<br>flight plan is selected).<br>See user Manual 6IFUM021-<br>319 pag. 36 | Check that:<br>on tablet is showed Moving<br>map with helicopter located in<br>the right position.<br>check that slideshow is active<br>and all views are showed.<br>check that flight data are<br>coherent with FMS<br>parameter. |                    |
| MM-2  | Tap on tablet screen and use<br>functions Zoom, Pan and Tilt.<br>See user Manual See user<br>Manual 6IFUM021-319 pag.<br>36                                | Check that:<br>Moving Map is responsive to<br>manual command.                                                                                                    |                    |
| MM-3  | Send the video on TV1 and on<br>TV2<br>See user Manual See user<br>Manual 6IFUM021-319 pag.<br>36                                                          | Check that:<br>Moving Map interface is<br>correctly                                                                                                    |                    |
|       | <u>Test the</u>                                                                                                    | e LIMO Window                                                                                                    |                    |
| LW-1  | Select LIMO interface from the<br>app perform short press up.<br>See user Manual 6IFUM021-<br>319 pag. 35                                                  | Check that:<br>Limo window goes up until<br>button is pressed.                                                                                                    |                    |
| LW-2  | perform short press down.<br>See user Manual 6IFUM021-<br>319 pag. 35                                                                                      | Check that:<br>Limo window goes down until<br>button is pressed.                                                                                                    |                    |
| LW-3  | perform "up" long press.<br>See user Manual 6IFUM021-<br>319 pag. 35                                                                                       | Check that:<br>Limo window is fully closed.                                                                                                    |                    |
| LW-4  | perform "down" long press.<br>See user Manual 6IFUM021-<br>319 pag. 35                                                                                     | Check that:<br>Limo window is fully opened.                                                                                                    |                    |

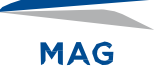

| PHASE | OPERATION                                                                                                    | RESULT                                                                                                    | Operator Signature |
|-------|----------------------------------------------------------------------------------------------------|----------------------------------------------------------------------------------------------------|--------------------|
| LW-7  | On the Limo Window Pilot<br>Switch perform short press up.                                                                                    | Check that:<br>Limo window goes up until<br>button is pressed.                                                                                                    |                    |
| LW-8  | On the Limo Window Pilot<br>Switch perform short press<br>down.                                                                               | Check that:<br>Limo window goes down until<br>button is pressed.                                                                                                    |                    |
| LW-9  | On the Limo Window Pilot<br>Switch perform "up" long<br>press.                                                                                | Check that:<br>Limo window is fully closed.                                                                                                    |                    |
| LW-10 | On the Limo Window Pilot<br>Switch perform "down" long<br>press.                                                                              | Check that:<br>Limo window is fully opened.                                                                                                    |                    |
|       | <u>Test of t</u>                                                                                                    | he Admin Feature                                                                                                    |                    |
| AF-1  | Switch S108 "Cabin Power" in<br>OFF position. Wait for two<br>minutes and then switch S108<br>in ON position again.                           |                                                                                                    |                    |
| AF-2  | During IFEEL Start-Up, tap<br>more than 4 times on text<br>"please wait" on cockpit wired<br>HMI.<br>See user Manual 6IFUM021-<br>319 pag. 20 | Check that:<br>"Maintenance Mode On"<br>message is shown.<br>Open Home -> controls UI<br>and check that Admin button<br>is present.<br>Access to Admin UI and<br>check if password is required. |                    |
|       | Test of a                                                                                                    | the Logo Feature                                                                                                    |                    |
| LO-1  | Select LOGO interface from the app.<br>See user Manual 6IFUM021-<br>319.                                                                      | Check that:<br>On FWD monitors is present<br>the LOGO image.                                                                                                    |                    |

MAG

#### NOTE

Perform the following checks only if revision "C" is marked on the IFEEL SW version identification label (Ref. Figure 4- 3) or Service Bulletin SB-AB1-076 has been implemented and recorded on the helicopter log book.

1. Perform all test reported on the latest revision of User manual 6IFUM021-319 and verify the following:

| PHASE | OPERATION                       | RESULT                                                                                     | <b>Operator Signature</b> |
|-------|---------------------------------|--------------------------------------------------------------------------------------------|---------------------------|
| -     | Start up the system             | Check that:<br>On IFEEL Tablet Video GUI<br>Source has Logo source<br>selected at start-up |                           |
| -     |                                 | Check that:<br>All cabin monitors show<br>Customer Logo source                             |                           |
| -     | Enter in "Air Conditioning" GUI | verify that default<br>temperature is showed in °F                                         |                           |

| P/N:                           |
|--------------------------------|
| NC:<br>Sw Ver: A B C D E F G H |
| Date:                          |

Figure 4-3 IFEEL SW version identification label

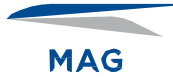

### 4-6 TROUBLESHOOTING

| Trouble                         | Possible Cause                                                                                       | Remedy                                                                                                    |
|---------------------------------|----------------------------------------------------------------------------------------------------|----------------------------------------------------------------------------------------------------|
| IFEEL computer is not powered.  | ICS breaker is not closed.                                                                           | Close ICS breaker.                                                                                                    |
|                                 | CABIN POWER switch is OFF and/<br>or CB168, CB167, CB166 breakers<br>are not closed.                 | Set CABIN POWER switch to ON<br>and/or close the CB168, CB167,<br>CB166 breakers.                                                 |
|                                 | Interface cable assy or rack cable<br>assy is not damaged. Connectors<br>are not properly connected. | Perform continuity check on the<br>cable assy according to wiring<br>diagrams shown in Section 5.<br>Properly connect connectors. |
|                                 | K4705 relay in the equipment rack is damaged.                                                        | Repair or replace K4705 relay.                                                                                                    |
| TCM unit is not powered.        | ECS breaker is not closed.                                                                           | Close ECS breaker.                                                                                                    |
|                                 | CABIN POWER switch is OFF and/<br>or CB168, CB167, CB166 breakers<br>are not closed.                 | Set CABIN POWER switch to ON<br>and/or close the CB168, CB167,<br>CB166 breakers.                                                 |
|                                 | Interface cable assy not damaged.<br>Connectors are not properly<br>connected.                       | Perform continuity check on the<br>cable assy according to wiring<br>diagrams shown in Section 5.<br>Properly connect connectors. |
|                                 | K9601 relay in the equipment rack is damaged.                                                        | Repair or replace K9601 relay.                                                                                                    |
| Ethernet switch is not powered. | ETH breaker is not closed.                                                                           | Close ETH breaker.                                                                                                    |
|                                 | CABIN POWER switch is OFF and/<br>or CB168, CB167, CB166 breakers<br>are not closed.                 | Set CABIN POWER switch to ON<br>and/or close the CB168, CB167,<br>CB166 breakers.                                                 |
|                                 | Interface cable assy not damaged.<br>Connectors are not properly<br>connected.                       | Perform continuity check on the<br>cable assy according to wiring<br>diagrams shown in Section 5.<br>Properly connect connectors. |
|                                 | K4705 relay in the equipment rack is damaged.                                                        | Repair or replace K4705 relay.                                                                                                    |

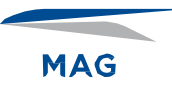

## INTENTIONALLY BLANK PAGE